1 – Etapa: Clicar no link que foi disponibilizado.

## Link da sala para candidatos:

https://conferenciaweb.rnp.br/ufca/secretaria-suporte

2- Etapa: Após clicar no link, Clicar no botão de "Entrar como Convidado"

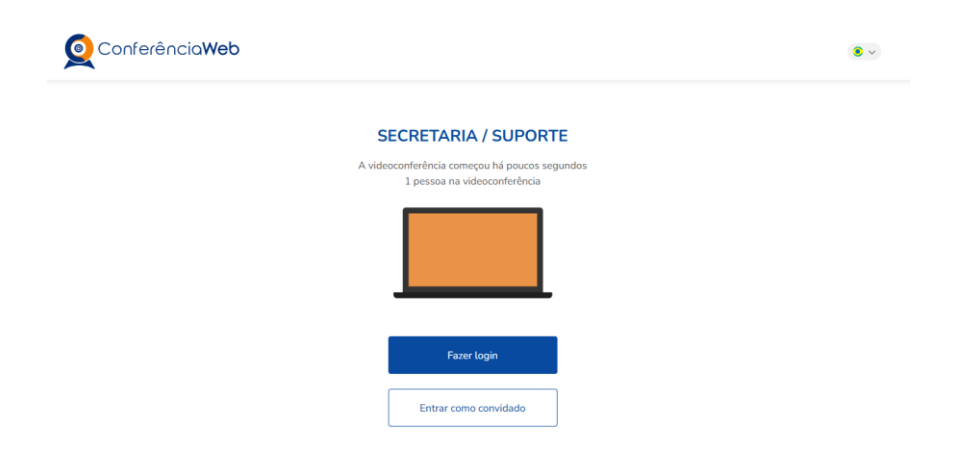

3 – Etapa: Preencher seu Nome e colocar seu Email nos campos solicitados.

| Q Conferência <b>Web</b> |                                                                         | <b>8</b> ~ |
|--------------------------|-------------------------------------------------------------------------|------------|
|                          | SECRETARIA / SUPORTE                                                    |            |
|                          | A videoconferência começou há um minuto<br>1 pessoa na videoconferência |            |
|                          |                                                                         |            |
|                          | Nome e sobrenome                                                        |            |
|                          | Email                                                                   |            |
|                          | Voltar Entrar                                                           |            |

4 – Etapa: Confirmação do seu Nome como deverá Entrar na Sala, conforme você colocou na etapa anterior.

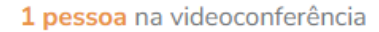

Você entrará como:

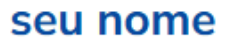

Entrar

Pessoa errada? Modificar

5 - Etapa: Aguardar o moderador da sala aprovar sua entrada, aguarde sem sair desta tela até que a solicitação seja aprovada, caso demore alguns minutos é devido ainda está acontecendo alguma entrevista com algum participante.

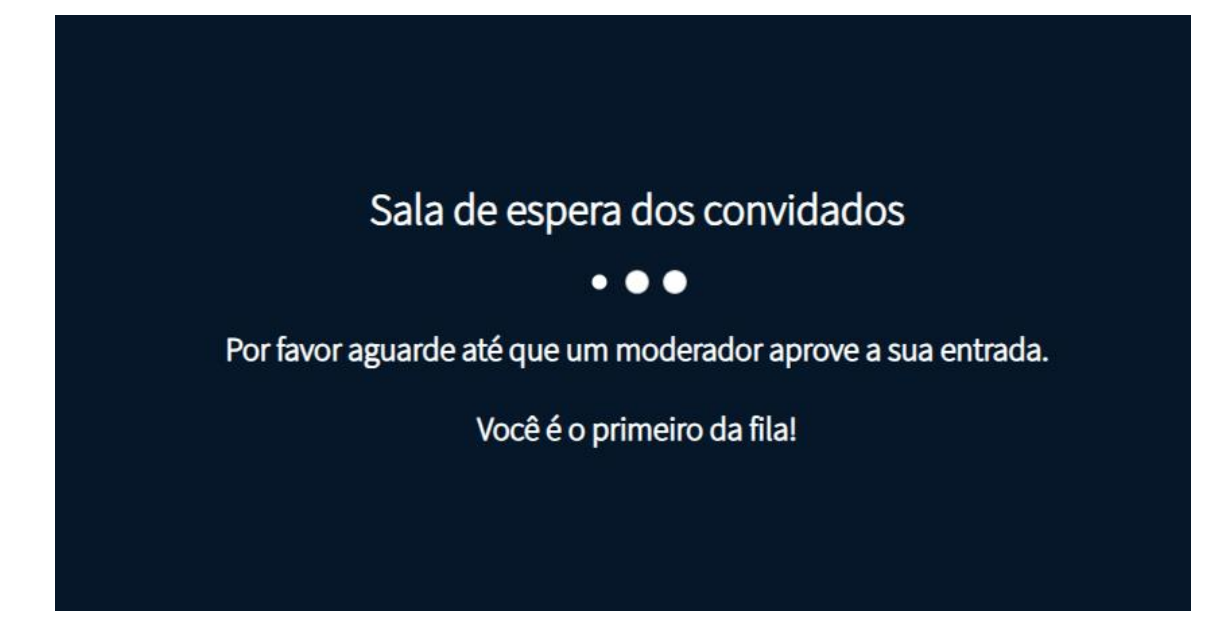